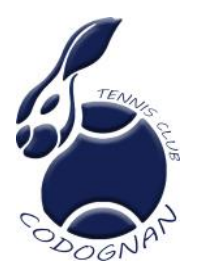

GUIDE TEN'UP LICENCE CTC 2023-2024 NOUVEAUX ADHERENTS AVEC PAIEMENT EN LIGNE

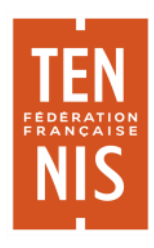

Ce guide est à destination des nouveaux adhérents qui souhaitent s'inscrire au Codognan Tennis Club. Si vous étiez déjà adhérent la saison dernière, vous pouvez vous référer au guide correspondant.

- 1. Connectez vous sur votre espace Ten'up. Si vous n'avez pas de compte, vous pouvez en créer sur https://tenup.fft.fr/user/register
- 2. Allez dans le menu « Rechercher » puis sélectionner « Un club ».

| FEDERATION FRANÇAISE DE TENNIS |   | RECHERCHE |
|--------------------------------|---|-----------|
| Un club                        | > |           |
| Un terrain à louer             | > |           |
| Une compétition                | > |           |
| Un joueur ou partenaire        | > |           |
| Un chpt par équipes Tennis     | > |           |

3. Indiquez « Codognan » dans la ville puis sélectionnez le dans la liste.

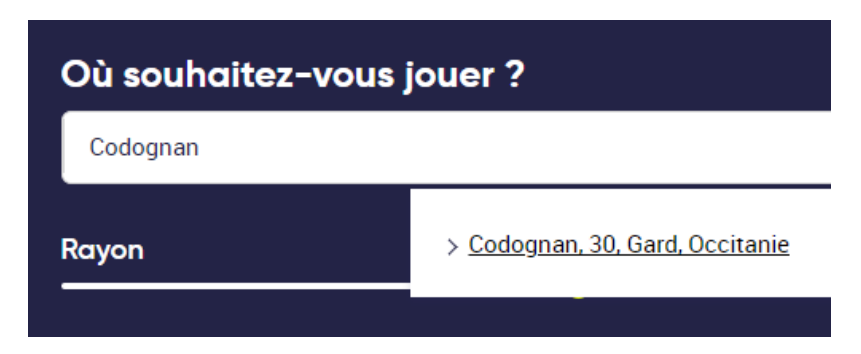

- 4. En bas de page cliquez sur « Rechercher »
- 5. La liste des clubs alentours apparait. Cliquez sur TC CODOGNAN.

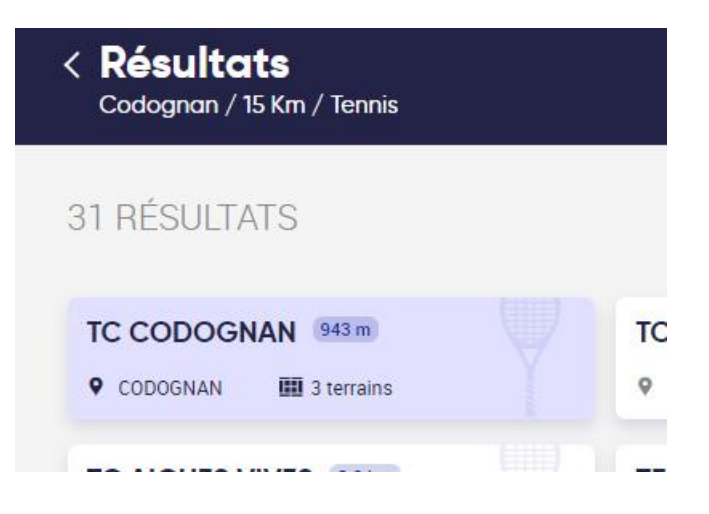

6. La page du club s'affiche. Sélectionner « Offre ».

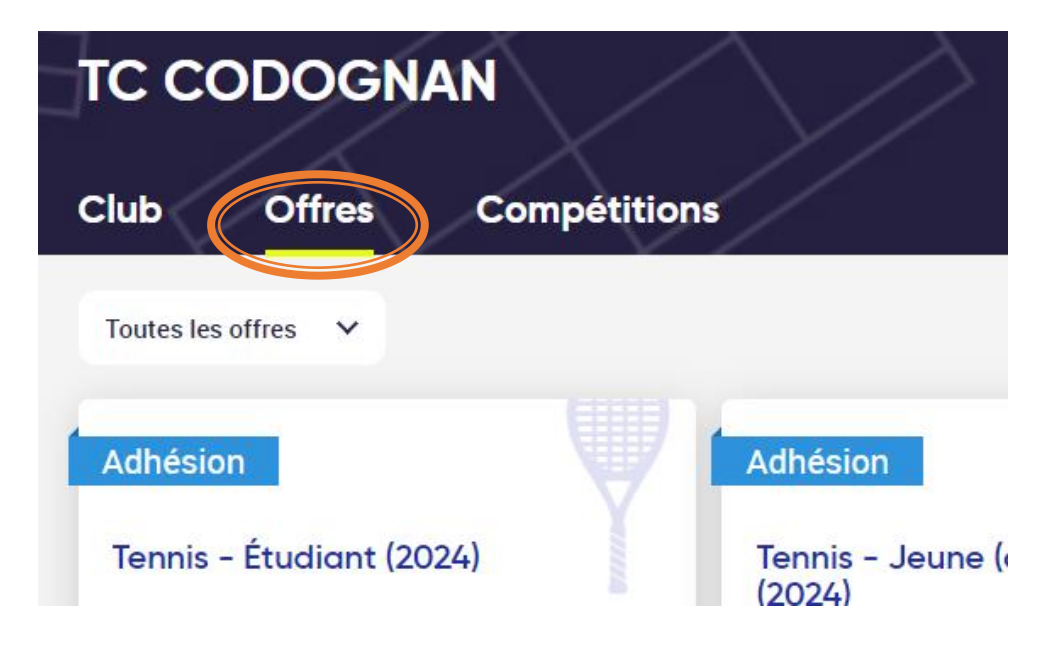

- 7. Vous retrouverez ici l'ensemble des offres proposées par le club en fonction de l'âge de l'adhérent. Sélectionnez la formule en fonction de votre situation. (le tarif indiqué correspond à la cotisation club, le prix de la licence réglé à la FFT sera ajouté par la suite).
- 8. Cliquez sur « S'inscrire ».

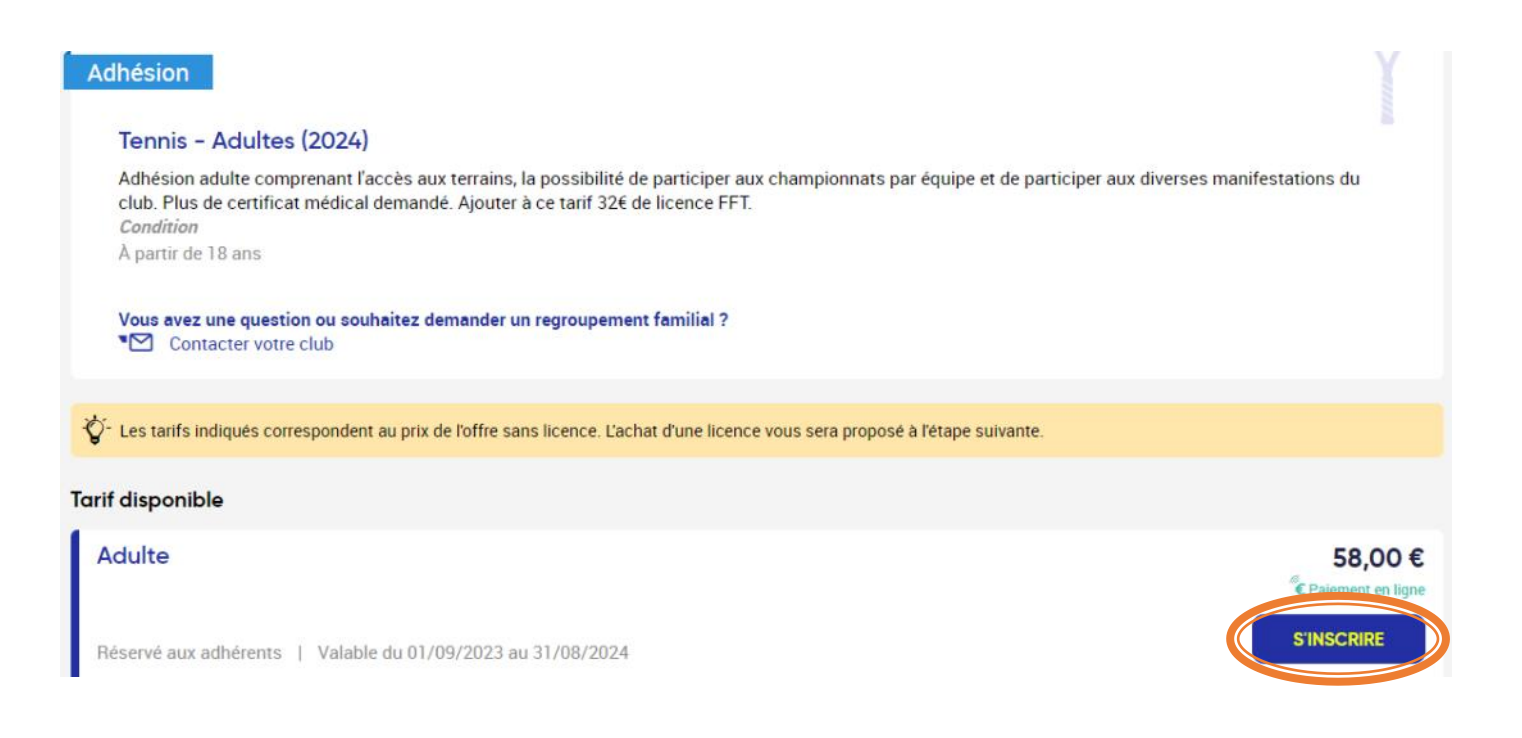

 Un seul choix de licence possible (multi-raquettes à 32€), aucune action à effectuer. Vous avez la possibilité de nous laisser un message en cliquant sur « Ajouter un commentaire ».

Le montant total à régler apparait en bas à droite. Cliquez ensuite sur « Confirmer ».

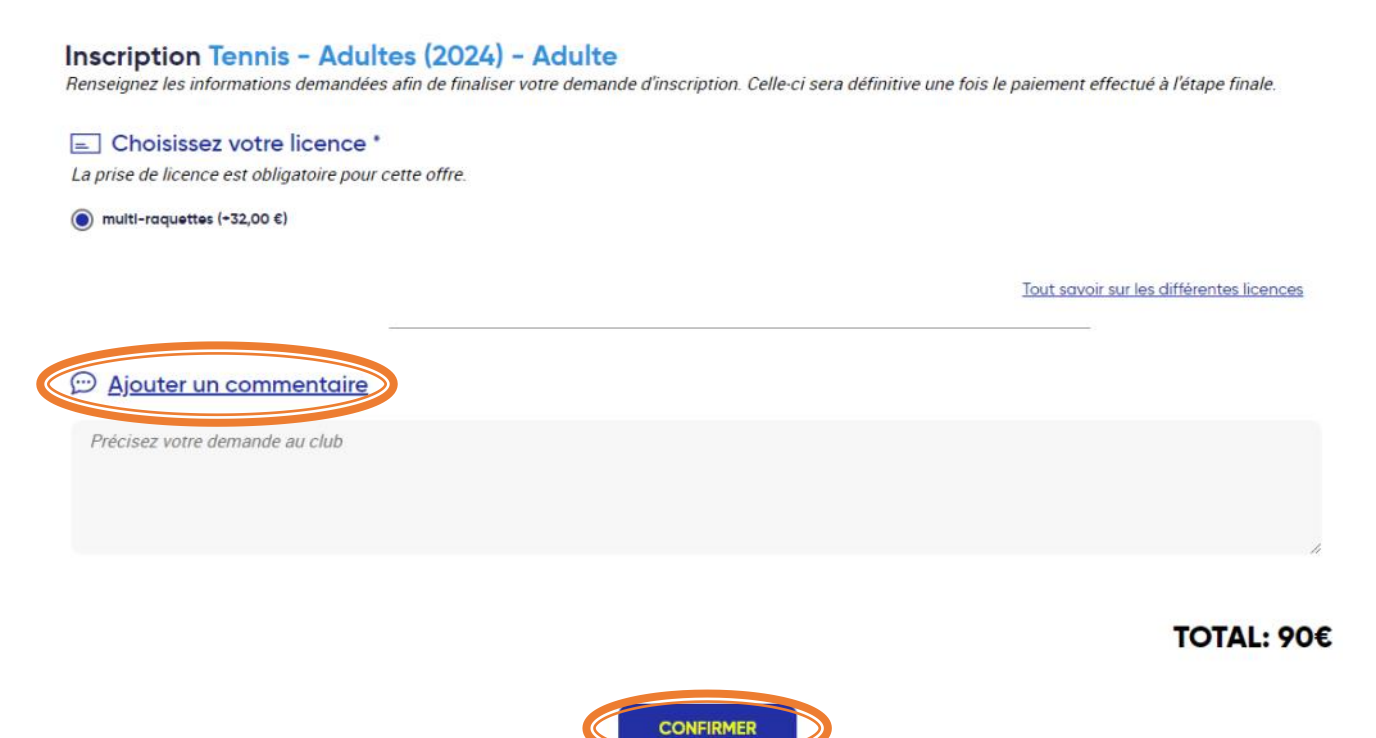

- 10. Un récapitulatif apparait, cliquez sur « Valider et payer » pour effectuer le paiement en ligne.
- 11. Complétez ensuite les informations demandées (adresse postale).
- 12. Le paiement en ligne s'effectue via HelloAsso, une page s'ouvre directement. Cette solution est gratuite pour les clubs, Helloasso se rémunère grâce aux contributions des utilisateurs. Attention, cette dernière est proposé d'office lors du paiement (contribution volontaire). Pour la désactiver cliquez sur « Modifier la contribution volontaire » puis cocher « Je ne souhaite pas soutenir HelloAsso ».

Si vous souhaitez participer vous pouvez leur faire un don du montant de votre choix (le CTC ne touche aucune part dessus).

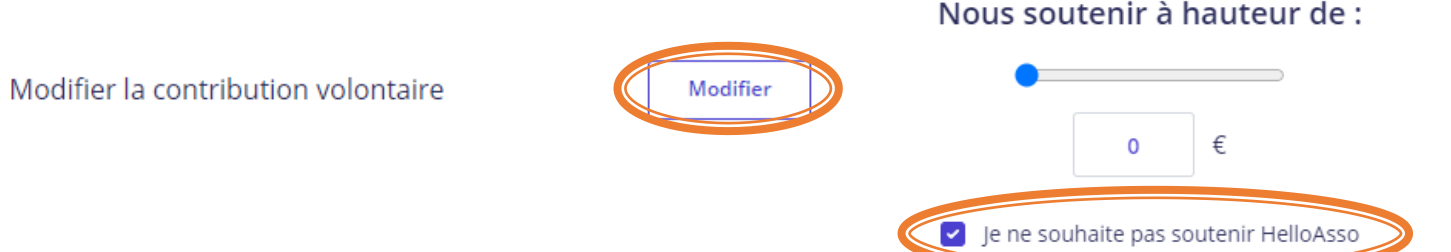

 Renseignez les informations demandées puis validez les conditions générales après avoir lu la charte. Cliquer sur « Payer » en fin de page avec le montant total indiqué. Suivez ensuite les étapes de paiement en ligne.

Félicitations, votre inscription au CTC est validée.

## A savoir:

- Les certificats médicaux ne sont pas demandés pour les adultes.
- Pour les enfants il est nécessaire qu'un questionnaire de santé soit complété puis qu'une attestation soit signé par un représentant légal. Si au moins une réponse du questionnaire est positive, un certificat médical de moins de 6 mois est demandé. Possibilité de le renseigner sur Ten'up rubrique « Mon Compte » puis « Certificat médical ».
- La finalité de ce guide permet d'adhérer au club et d'avoir une licence FFT. Les cours collectifs sont en suppléments à régler directement au moniteur Jean François COULY.